# 透過FMC為FTD上的安全使用者端設定AAA和憑 證驗證

| 目錄                                     |
|----------------------------------------|
|                                        |
| <u>必要條件</u>                            |
|                                        |
| 採用元件                                   |
| · · · · · · · · · · · · · · · · · · ·  |
| <u>四小天的</u><br>细败图主                    |
|                                        |
|                                        |
|                                        |
| <u> </u>                               |
| <u>少乘之班的心代女主音广调副问题</u><br>先聽 3. 貸加策略分配 |
| 步驟 4.連線配置檔案的配置詳細資訊                     |
|                                        |
| 步驟 6.新增連線設定檔的群組原則                      |
| 步驟 7.設定連線設定檔的安全使用者端映像                  |
| 步驟 8.設定連線設定檔的存取與憑證                     |
| 步驟 9.確認連線設定檔摘要                         |
| 在FTD CLI中確認                            |
| 在VPN客戶端中確認                             |
| 步驟 1.確認使用者端憑證                          |
| 步驟 2.確認CA                              |
| <u>驗證</u>                              |
| 步驟 1.啟動VPN連線                           |
| 步驟 2.確認FMC中的活動會話                       |
| <u> 步驟 3.在FTD CLI中確認VPN作業階段</u>        |
| 步驟 4.確認與伺服器的通訊                         |
| <u>疑難排解</u>                            |
| 參考                                     |

# 簡介

本檔案介紹在由FMC管理的FTD上透過SSL設定Cisco Secure Client,並使用AAA和憑證驗證的步驟。

# 必要條件

## 需求

思科建議您瞭解以下主題:

- Cisco Firepower管理中心(FMC)
- 防火牆威脅防禦虛擬(FTD)
- VPN身份驗證流程

採用元件

- 適用於VMWare的Cisco Firepower管理中心7.4.1
- 思科防火牆威脅防禦虛擬7.4.1
- 思科安全使用者端5.1.3.62

本文中的資訊是根據特定實驗室環境內的裝置所建立。文中使用到的所有裝置皆從已清除(預設))的組態來啟動。如果您的網路運作中,請確保您瞭解任何指令可能造成的影響。

## 背景資訊

隨著組織採取更嚴格的安全措施,將雙因素身份驗證(2FA)與基於證書的身份驗證相結合已成為一種 常見做法,可增強安全性並防止未經授權的訪問。 可以顯著改善使用者體驗和安全性的功能之一是 能夠預填充Cisco Secure Client中的使用者名稱。此功能簡化了登入過程,並提高了遠端訪問的整 體效率。

本檔案介紹如何將預先填入的使用者名稱與FTD上的Cisco Secure Client整合,以確保使用者可以 快速安全地連線到網路。

這些憑證中包含用於授權目的的通用名稱。

- CA : ftd-ra-ca-common-name
- 客戶端證書:sslVPNClientCN
- 伺服器證書: 192.168.1.200

## 網路圖表

下圖顯示本文檔示例中使用的拓撲。

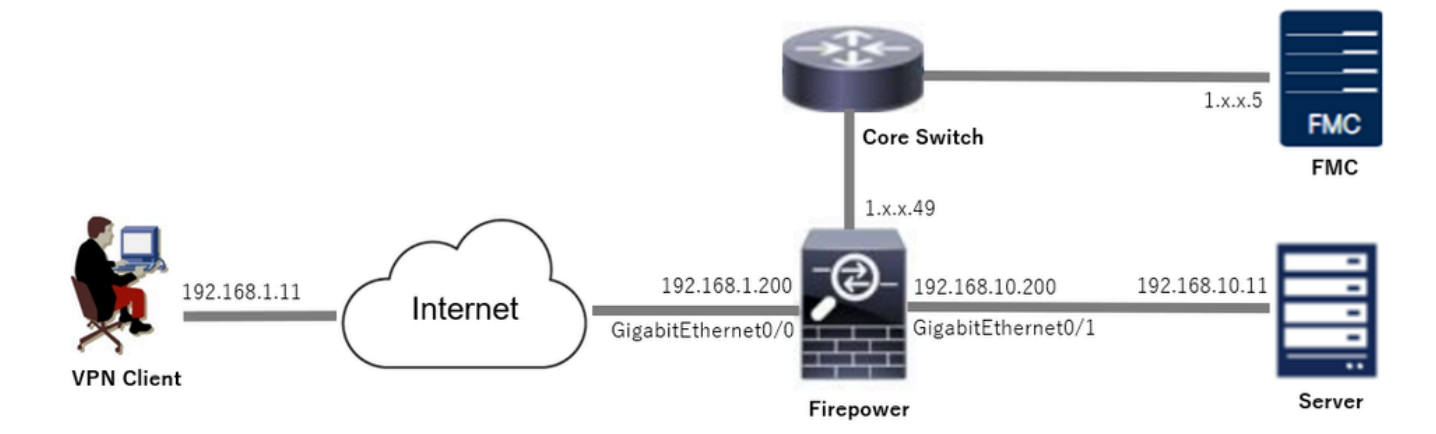

# 組態

## FMC中的配置

#### 步驟 1.設定FTD介面

導覽至Devices > Device Management,在Interfaces索引標籤中編輯目標FTD裝置、設定FTD的內 部和外部介面。

對於GigabitEthernet0/0,

- 名稱 : outside
- 安全區域: outsideZone
- IP地址: 192.168.1.200/24

對於GigabitEthernet0/1,

- 名稱: inside
- 安全區域: insideZone
- IP地址: 192.168.10.200/24

| Firewall Management Center<br>Devices / Secure Firewall Interfaces                   | Overview Overview | Analysis | Policies Devices | Objects Integration          | D                         | eploy Q 🚱 🌣     | admin 🗸 🖏           | SECURE    |
|--------------------------------------------------------------------------------------|-------------------|----------|------------------|------------------------------|---------------------------|-----------------|---------------------|-----------|
| 149<br>Cisco Firepower Threat Defense for VMware<br>Device Routing Interfaces Initia | ne Sets DHCP      | VTEP     |                  |                              |                           |                 |                     | Cancel    |
| All Interfaces Virtual Tunnels                                                       |                   |          |                  |                              | Q. Search by name         | 9 S             | Sync Device Add Int | erfaces ¥ |
| Interface                                                                            | Logical Name      | Туре     | Security Zones   | MAC Address (Active/Standby) | IP Address                | Path Monitoring | Virtual Router      |           |
| Management0/0                                                                        | management        | Physical |                  |                              |                           | Disabled        | Global              | ۹.⊄       |
| GigabitEthernet0/0                                                                   | outside           | Physical | outsideZone      |                              | 192.168.1.200/24(Static)  | Disabled        | Global              | /         |
| GigabitEthernet0/1                                                                   | inside            | Physical | insideZone       |                              | 192.168.10.200/24(Static) | Disabled        | Global              | /         |
| GigabitEthernet0/2                                                                   |                   | Physical |                  |                              |                           | Disabled        |                     | /         |
| GigabitEthernet0/3                                                                   |                   | Physical |                  |                              |                           | Disabled        |                     | /         |

FTD介面

### 步驟 2.確認思科安全客戶端許可證

導覽至Devices > Device Management,編輯目標FTD裝置,在Device索引標籤中確認Cisco Secure Client授權。

| Firewall Management Center<br>Devices / Secure Firewall Device Summary | Overview Analys        | sis Policies Devices                                                                  | Objects Integration                               |             | Deploy                         | ९ 💕 🌣 🎯               | admin ~ "                     | SECURE      |
|------------------------------------------------------------------------|------------------------|---------------------------------------------------------------------------------------|---------------------------------------------------|-------------|--------------------------------|-----------------------|-------------------------------|-------------|
| 1.5.49<br>Gisco Firepower Threat Defense for VMware                    |                        | License                                                                               |                                                   | 0           |                                |                       |                               |             |
| Device Routing Interfaces Inline                                       | Sets DHCP VTEP         | License Types<br>Performance Tier:                                                    | FTDv5 - 100 Mbps                                  | <b>•</b>    |                                |                       |                               |             |
| General                                                                | 1±                     | Essentials:                                                                           |                                                   | n           | n                              |                       |                               | G           |
| Name:                                                                  | 1.78643.4              | Export-Controlled Features:                                                           |                                                   |             |                                | Cisco Firepower Threa | t Defense for VMw             | are         |
| Transfer Packets:<br>Troubleshoot:                                     | Logs CLI Download      | Malware Defense:                                                                      |                                                   |             |                                |                       | 9A33F35AM<br>2024-06-14 07:38 | ISU<br>3:47 |
| Mode:                                                                  | Router                 | IPS:                                                                                  |                                                   | Zo          | one:                           |                       | UTC (UTC+0                    | :00)        |
| Compliance Mode:                                                       | None                   | Carrier:                                                                              |                                                   | n           |                                |                       | 7                             | .4.1        |
| Performance Profile:                                                   | Defaul                 | URL:<br>Secure Client Premier:                                                        |                                                   | 2c<br>30    | one setting for<br>ased Rules: |                       | UTC (UTC+0                    | .00)        |
| TES Grypto Acceleration.                                               | Disablet               | Secure Client Advantage:                                                              |                                                   |             |                                |                       |                               |             |
| Device Configuration:                                                  | Import Export Download | Secure Client VPN Only:                                                               | 0                                                 |             |                                |                       |                               |             |
| OnBoarding Method:                                                     | Registration Ke        | If a device already has Secure Client VPN<br>Secure Client Premier or Secure Client A | N Only they cannot have<br>idvantage. If a device |             |                                |                       |                               |             |
| Inspection Engine                                                      |                        | has Secure Client Premier or Secure Clie<br>have Secure Client VPN Only               | ent Advantage it cannot                           | g           | gement                         |                       | 1                             |             |
| Inspection Engine:                                                     | Snort                  |                                                                                       |                                                   | Cancel Save | Host Address:                  |                       | 1.100                         | .49         |
|                                                                        |                        |                                                                                       |                                                   | d           | lary Address:                  |                       |                               |             |

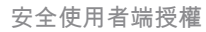

#### 步驟 3.增加策略分配

導航到Devices > VPN > Remote Access,按一下Add按鈕。

| Firewall Management Center<br>Devices / VPN / Remote Access | Overview | Analysis | Policies | Devices | Objects | Integration |               | Deploy | ۹ | ¢. | ° 0 | admin ~ | -de-de-<br>cisco SECURE |
|-------------------------------------------------------------|----------|----------|----------|---------|---------|-------------|---------------|--------|---|----|-----|---------|-------------------------|
|                                                             |          |          |          |         |         |             |               |        |   |    |     |         | Add                     |
| Name                                                        |          |          |          | Status  |         |             | Last Modified |        |   |    |     |         |                         |
| No configuration available Add a new configuration          |          |          |          |         |         |             |               |        |   |    |     |         |                         |

增加遠端訪問VPN

輸入必要資訊,然後按一下Next按鈕。

- 名稱: ftdvpn-aaa-cert-auth
- VPN協定:SSL
- 目標裝置:1.x.x.49

| Firewall Management Center Overview Analysis Policies Devices Objects Integration                                                                                                    | Deploy Q 🚱 🌣 🔕 admin ~ 🖓 🐯 SECURE            |
|----------------------------------------------------------------------------------------------------|----------------------------------------------|
| Firewall Management Center       Overview       Analysis       Policies       Objects       Integration         Perices / VPN / Setup Weard       Overview       Analysis       Policies       Objects       Integration | Deploy     Q     Q     admin     Item SECURE |
| Add                                                                                                    |                                              |
|                                                                                                    | Cancel Back Next                             |

策略分配

#### 步驟 4.連線配置檔案的配置詳細資訊

輸入連線配置檔案的必要資訊,然後按一下本地領域項旁邊的+按鈕。

- 身份驗證方法:客戶端證書和AAA
- 身份驗證伺服器:本地
- 證書使用者名稱:對映特定欄位
- 主欄位:CN(公用名)
- 輔助欄位:OU(組織單位)

| Firewall Management Center Overview Analysis    | Policies Devices Objects Integration                                                                                                    | Deploy Q 🧬 🌣 🔕 admin 🗸 🕬 SECURE |
|-------------------------------------------------|----------------------------------------------------------------------------------------------------|---------------------------------|
| Remote Access VPN Policy Wizard                 |                                                                                                    |                                 |
| 1 Policy Assignment 2 Connection Profile 3 Sect | rre Client                                                                                                    |                                 |
|                                                 | Connection Profile:                                                                                                    |                                 |
|                                                 | Connection Profiles specify the tunnel group policies for a VPN connection. These policies pertain to creating the<br>tunnel itself, how AAA is accompliabled and how addresses are assigned. They also include user attributes, which<br>are defined in group policies. |                                 |
|                                                 | Connection Profile Name:* ftdvpn-aaa-cert-auth                                                                                                    |                                 |
|                                                 | This name is configured as a connection alias, it can be used to connect to the VPN gateway                                                                                                    |                                 |
|                                                 | Authentication, Authorization & Accounting (AAA):                                                                                                    |                                 |
|                                                 | Specify the method of authentication (AAA, certificates or both), and the AAA servers that will be used for VPN<br>connections.                                                                                                    |                                 |
|                                                 | Authentication Method: Client Certificate & AAA                                                                                                    |                                 |
|                                                 | Authentication Server.* LOCAL   LOCAL  LOCAL or Reatm or RADIUS  +                                                                                                    |                                 |
|                                                 | Local Realm." +                                                                                                    |                                 |
|                                                 | Prefill username from certificate on user login window                                                                                                    |                                 |
|                                                 | Username From<br>Certificate: Map specific field Use entire DN (Distinguished Name) as username                                                                                                    |                                 |
|                                                 | Primary Field: CN (Common Name)                                                                                                    |                                 |
|                                                 | Secondary Field: OU (Organisational Unit)                                                                                                    |                                 |

連線設定檔的詳細資訊

#### 從增加領域下拉選單中按一下本地,以增加新的本地領域。

| Firewall Management Center<br>Integration / Other Integrations / Realms | Overview Analysis Policies Devices                | Objects Integration            |          |       | Deploy Q 🧬 🌣 🔕 admin 🗸 📩      |
|-------------------------------------------------------------------------|---------------------------------------------------|--------------------------------|----------|-------|-------------------------------|
| Cloud Services Realms Identity Source                                   | ces High Availability eStreamer Host Input Client | Smart Software Manager On-Prem |          |       |                               |
| Realms Realm Sequences Sync Re                                          | suits                                             |                                |          |       |                               |
|                                                                         |                                                   |                                |          |       | Compare Realms Add Realm ~    |
| Name * Type                                                             | Description                                       |                                | Status O | Value | State                         |
| LocalRealmTest Local                                                    |                                                   |                                |          |       | Enabled Active Directory/LDAP |

新增本機範圍

輸入本地領域所需的資訊,然後按一下Save按鈕。

- 名稱:LocalRealmTest
- 使用者名稱:sslVPNClientCN

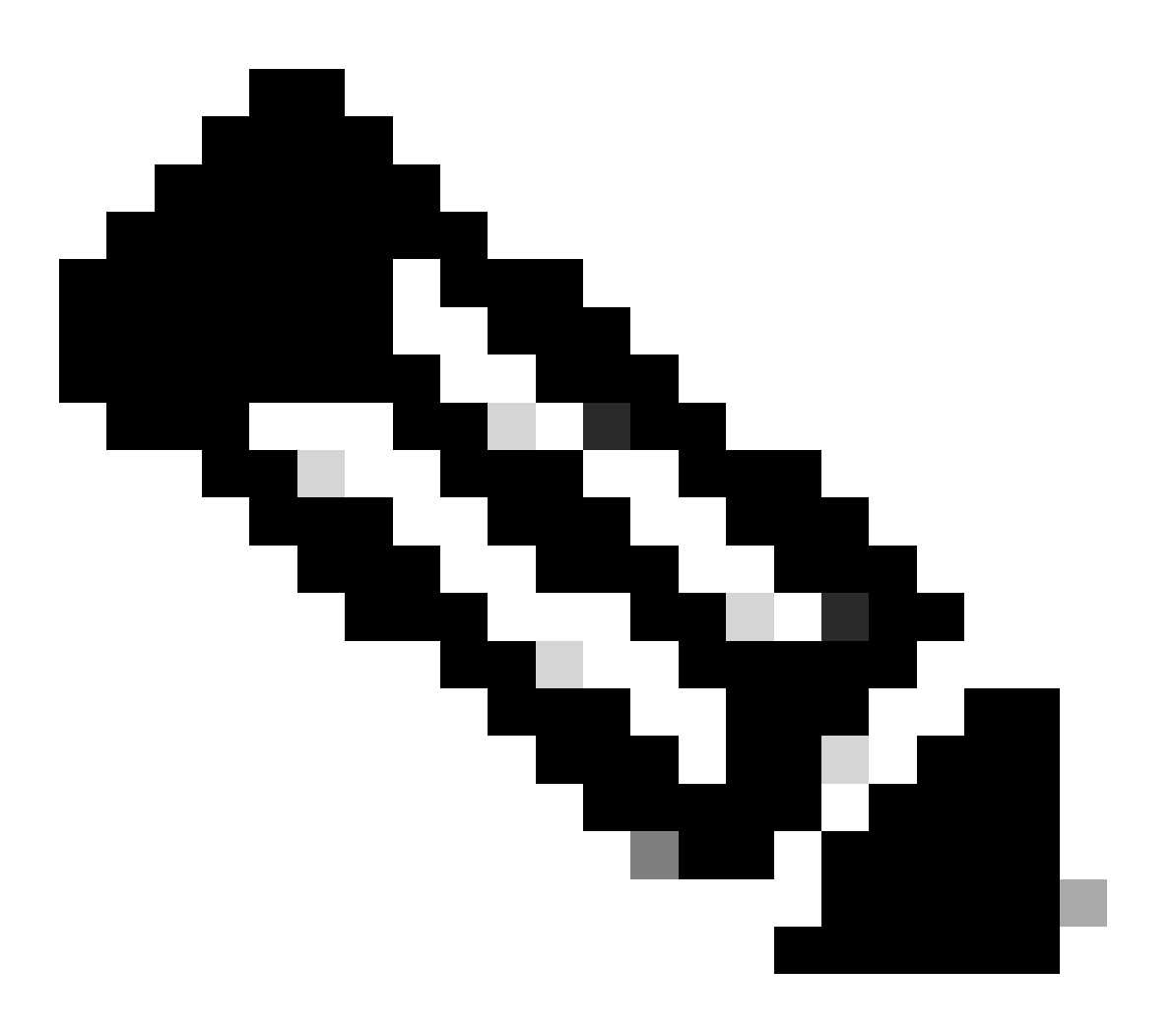

#### 注意:使用者名稱與客戶端證書中的公用名相同

| Name*                    | Description      |
|--------------------------|------------------|
| LocalRealmTest           |                  |
| Local User Configuration |                  |
| ∧ ssIVPNClientCN         |                  |
| Username                 |                  |
| sslVPNClientCN           |                  |
| Password                 | Confirm Password |
|                          |                  |
|                          |                  |

#### Add another local user

| Cancel Save |      |        |
|-------------|------|--------|
|             | Save | Cancel |
|             |      |        |

本機範圍詳細資訊

#### 步驟 5.為連線配置檔案增加地址池

#### 按一下IPv4地址池專案旁邊的edit按鈕。

| Cilent Address Assignment | Client | Address | Assignment: |
|---------------------------|--------|---------|-------------|
|---------------------------|--------|---------|-------------|

Client IP address can be assigned from AAA server, DHCP server and IP address pools. When multiple options are selected, IP address assignment is tried in the order of AAA server, DHCP server and IP address pool.

| Use AAA Server (Realm or RADIUS only) |   |
|---------------------------------------|---|
| Use DHCP Servers                      |   |
| Jse IP Address Pools                  |   |
| IPv4 Address Pools:                   | 1 |
| IPv6 Address Pools:                   | 1 |

增加IPv4地址池

#### 輸入必要的資訊以新增新的IPv4位址集區。為連線配置檔案選擇新的IPv4地址池。

- 名稱: ftdvpn-aaa-cert-pool
- IPv4地址範圍: 172.16.1.40-172.16.1.50
- 掩碼: 255.255.255.0

 $\mathbf{0} \times$ 

| Name*                                                                                                    |        |           |
|----------------------------------------------------------------------------------------------------|--------|-----------|
| ftdvpn-aaa-cert-pool                                                                                                    |        |           |
| Description                                                                                                    |        |           |
|                                                                                                    |        |           |
| IPv4 Address Range*                                                                                                    |        |           |
| 172.16.1.40-172.16.1.50                                                                                                    |        |           |
| Format: ipaddr-ipaddr e.g., 10.72.1.1-10.72.1.150                                                                                                    |        |           |
| Mask*                                                                                                    |        |           |
| 255.255.255.0                                                                                                    |        |           |
| Allow Overrides                                                                                                    |        |           |
| Configure device overrides in the address pool object to<br>avoid IP address conflicts in case of object is shared across<br>multiple devices                                                |        |           |
| <ul> <li>Override (0)</li> </ul>                                                                                                    |        |           |
|                                                                                                    |        |           |
|                                                                                                    | Cancel | Save      |
| IPv4地址池的詳細資訊                                                                                                    |        |           |
| 步驟 6.新增連線設定檔的群組原則                                                                                                    |        |           |
| 點選組策略專案旁邊的+按鈕。                                                                                                    |        |           |
| Group Policy:                                                                                                    |        |           |
| A group policy is a collection of user-oriented session attributes which are assigned to client when a VPN connection is established. Select or create a Group Policy object. Group Policy:* |        |           |
| Edit Group Policy                                                                                                    |        |           |
|                                                                                                    |        |           |
|                                                                                                    | Cancel | Back Next |

0

增加組策略

輸入必要的資訊以新增群組原則。為連線配置檔案選擇新的組策略。

• 名稱: ftdvpn-aaa-cert-grp

• VPN協定:SSL

## Add Group Policy

| Name:*<br>ftdvpn-aaa-cert-grp                                              |                                                                                                    |
|----------------------------------------------------------------------------|----------------------------------------------------------------------------------------------------|
| Description:                                                               |                                                                                                    |
| General Secure                                                             | Client Advanced                                                                                                    |
| VPN Protocols<br>IP Address Pools<br>Banner<br>DNS/WINS<br>Split Tunneling | VPN Tunnel Protocol:<br>Specify the VPN tunnel types that user can use. At least one tunneling mode<br>must be configured for users to connect over a VPN tunnel.<br>SSL<br>IPsec-IKEv2 |

0

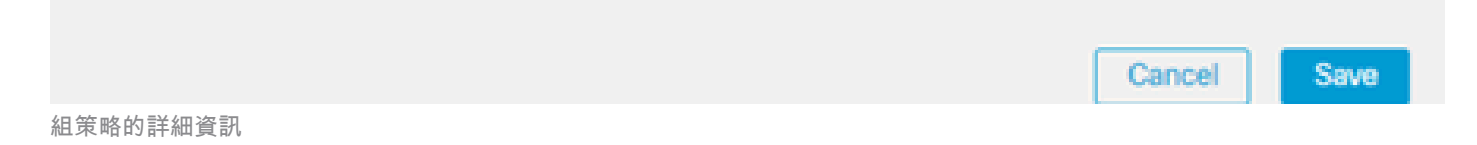

## 步驟 7.設定連線設定檔的安全使用者端映像

選擇secure client image file並按一下Next按鈕。

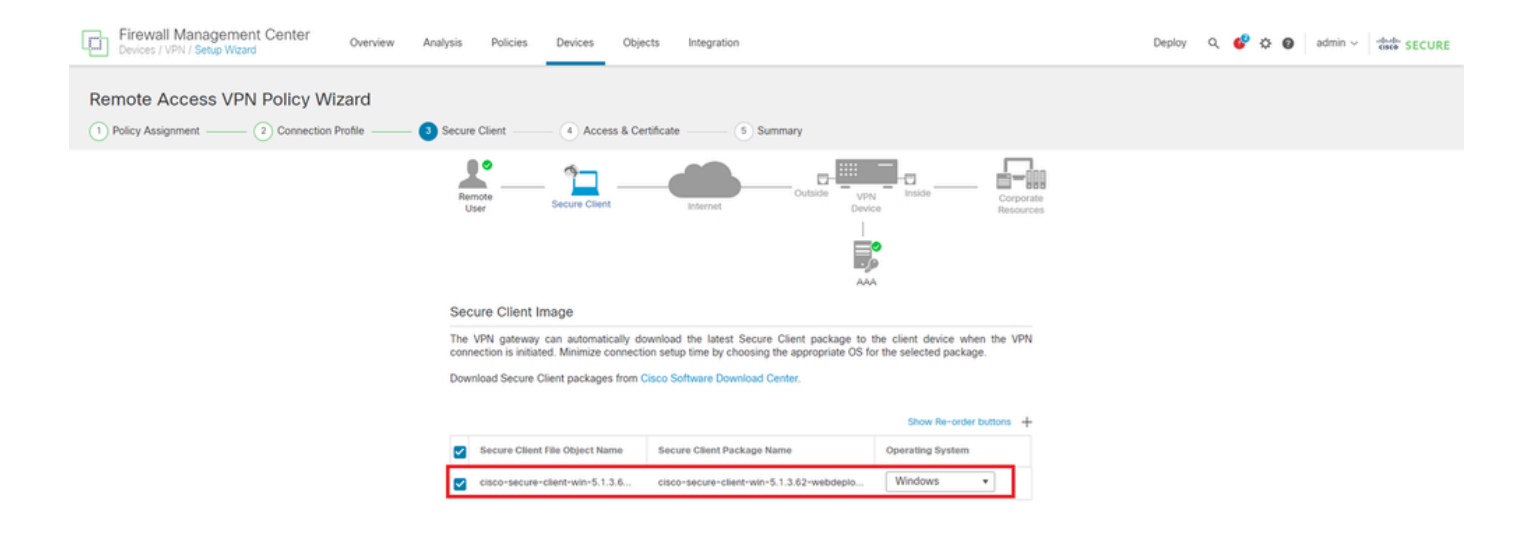

Cancel Back Next

選擇安全客戶端映像

#### 步驟 8.設定連線設定檔的存取與憑證

為VPN連線選擇Security Zone,然後按一下Certificate Enrollment專案旁邊的+按鈕。

• 介面組/安全區域:outsideZone

| Firewall Management Center Overview Anal<br>Devices / VPN / Setup Wizard Overview | lysis Policies Devices Objects Integration                                                                                                    | Deploy Q 🧳 🌣 🙆 admin ~ 📫 🕯 SECURE |
|-----------------------------------------------------------------------------------|----------------------------------------------------------------------------------------------------|-----------------------------------|
| Remote Access VPN Policy Wizard                                                   |                                                                                                    |                                   |
| Policy Assignment 2) Connection Profile (3) 3                                     | Secure client Access & Certificate S Summary                                                                                                    |                                   |
|                                                                                   | Remote Secure Client Internet Outside User Inside Corporate Resources                                                                                                    |                                   |
|                                                                                   |                                                                                                    |                                   |
|                                                                                   | Network Interface for Incoming VPN Access                                                                                                    |                                   |
|                                                                                   | Select or create an Interface Group or a Security Zone that contains the network interfaces users<br>will access for VPN connections.                                                                          |                                   |
|                                                                                   | Interface group/Security Zone:* outsideZone +                                                                                                    |                                   |
|                                                                                   | Enable DTLS on member interfaces                                                                                                    |                                   |
|                                                                                   | All the devices must have interfaces as part of the Interface Group/Security Zone selected.                                                                                                    |                                   |
|                                                                                   | Device Certificates                                                                                                    |                                   |
|                                                                                   | Device certificate (also called Identity certificate) identifies the VPN gateway to the remote access clients. Select a certificate which is used to authenticate the VPN gateway.<br>Certificate Enrollment.* |                                   |

選擇安全區域

輸入FTD憑證的必要資訊,並從本機電腦匯入PKCS12檔案。

- 名稱: ftdvpn-cert
- 註冊型別: PKCS12檔案

## Add Cert Enrollment

| Name*             |                    |                        |                              |   |
|-------------------|--------------------|------------------------|------------------------------|---|
| Description       |                    |                        |                              |   |
|                   |                    |                        |                              |   |
| CA Information C  | ertificate Paramet | ers Key Revo           | ocation                      |   |
| Enrollment Type:  | PKCS12 File        | •                      |                              |   |
| PKCS12 File*:     | ftdCert.pfx        |                        | Browse PKCS12 File           |   |
| Passphrase*:      |                    |                        |                              |   |
| Validation Usage: | Skip Check fr      | SSL Client S           | SL Server                    |   |
|                   |                    | a overlag in basic cor | istuints of the overortheore |   |
|                   |                    |                        |                              |   |
|                   |                    |                        |                              | ľ |
|                   |                    |                        |                              |   |
|                   |                    |                        |                              | • |
|                   |                    |                        | Cancel Save                  |   |

新增FTD憑證

## 確認在Access & Certificate嚮導中輸入的資訊,然後按一下Next按鈕。

0

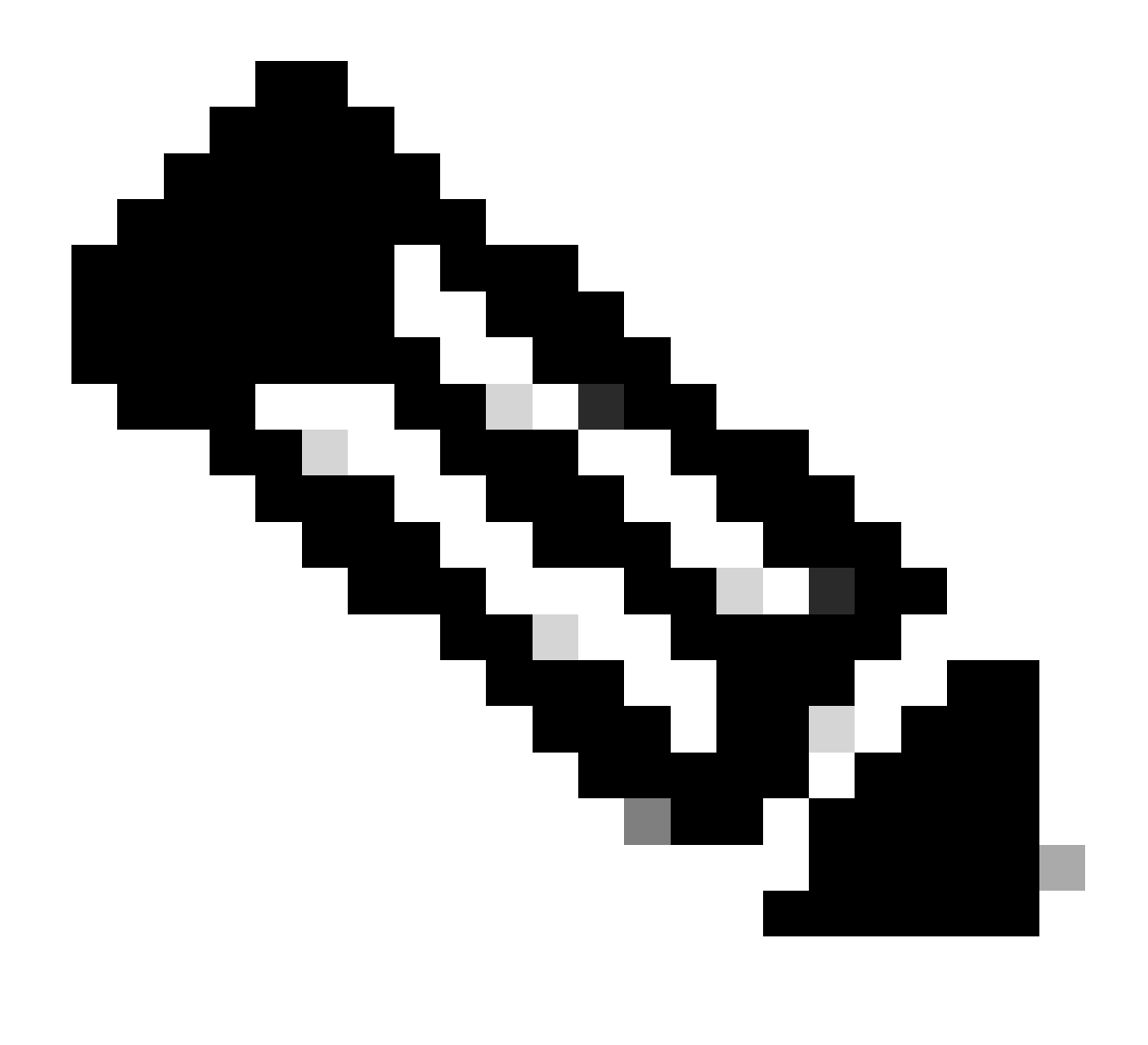

注意:為解密的流量啟用繞過訪問控制策略(sysopt permit-vpn),以便解密VPN流量不會受 到訪問控制策略檢查。

| Firewall Management Center Overview Analysis Polic             | Lies Devices Objects Integration                                                                                                    | Deploy Q 🥩 🌣 🔕 admin 🖞 |
|----------------------------------------------------------------|----------------------------------------------------------------------------------------------------|------------------------|
| Remote Access VPN Policy Wizard                                |                                                                                                    |                        |
| Policy Assignment (2) Connection Profile (3) Secure Client (3) | Access & Certificate 5 Summary                                                                                                    |                        |
| Remote                                                         | Secure Client Internet Outside Unice Corporate Resources                                                                                                    |                        |
|                                                                | Network Interface for Incoming VPN Access                                                                                                    |                        |
|                                                                | Select or create an Interface Group or a Security Zone that contains the network interfaces users<br>will access for VPN connections.<br>Interface group/Security Zone:* outsideZone • +                                                      |                        |
|                                                                | ▲ All the devices must have interfaces as part of the Interface Group/Security Zone selected.                                                                                                    |                        |
|                                                                | Device Certificates                                                                                                    |                        |
|                                                                | Device certificate (also called identity certificate) identifies the VPN gateway to the remote access<br>clients. Select a certificate which is used to authenticate the VPN gateway.                                                         |                        |
|                                                                | Certificate Enrollment.* ftdvpn-cert 💌 +                                                                                                    |                        |
|                                                                | Enroll the selected certificate object on the target devices                                                                                                    |                        |
|                                                                | Access Control for VPN Traffic                                                                                                    |                        |
|                                                                | All decrypted traffic in the VPN tunnel is subjected to the Access Control Policy by default. Select<br>this option to bypass decrypted traffic from the Access Control Policy.                                                               |                        |
|                                                                | Bypass Access Control policy for decrypted traffic (syspet permit-type)<br>This option bypasses the Access Control Policy impection, but VPW filter ACL and<br>authorization ACL downloaded from AAA server are still applied to VPW traffic. |                        |
| <                                                              |                                                                                                    |                        |
|                                                                |                                                                                                    | Cancel Back Next       |

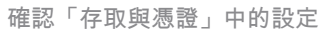

### 步驟 9.確認連線設定檔摘要

## 確認輸入的VPN連線資訊,然後按一下Finish按鈕。

| Firewall Management Center Overview Devices / VPN / Setup Wizard            | Analysis Policies Device                                                                                                    | s Objects Integration                                                                                                    |                                                                                                    | Deploy Q 💕 🌣 🌒 | admin v dealer SECURE |
|-----------------------------------------------------------------------------|----------------------------------------------------------------------------------------------------|----------------------------------------------------------------------------------------------------|----------------------------------------------------------------------------------------------------|----------------|-----------------------|
| Remote Access VPN Policy Wizard  1 Policy Assignment (2) Connection Profile | (3) Secure Client (4) A                                                                                                    | Access & Certificate 5 Summary                                                                                                    |                                                                                                    |                |                       |
|                                                                             | Remote Access VPN Policy C                                                                                                    | onfiguration                                                                                                    | Additional Configuration Requirements                                                                                                    |                |                       |
|                                                                             | Firewall Management Center will cont<br>Name:<br>Device Targets:<br>Connection Polifie:<br>Connection Alias:<br>AAA:<br>Authentication Method:<br>Username From Certificate:<br>Authentication Server:<br>Accounting Server:<br>Accounting Server:<br>Address Assignment:<br>Address from AAA: | gure an RA VPN Policy with the following settings<br>Rdvpn-aaa-cert-auth<br>1.1,1,2,3,249<br>Rdvpn-aaa-cert-auth<br>Rdvpn-aaa-cert-auth<br>Cleint Certificate & AAA<br>CN (Common Name) & OU (Organisational Unit)<br>LocalReahmTest (Local)<br>- | After the vicand completed the receptor internal<br>configuration needs to be completed for VPN to<br>work on all device targets.<br>• Access Control Policy Update<br>An Access Control rule must be defined to allow<br>VPN traffic on all targeted devices.<br>• NAT Exemption<br>If NAT is enabled on the targeted devices, you<br>must define a NAT Policy to exempt VPN traffic.<br>• DNS Configuration<br>To resolve hostname specified in AAA Servers<br>or CA. Servers, configure DNS using FierConfig |                |                       |
|                                                                             | DHCP Servers:<br>Address Pools (IPv4):                                                                                                    | -<br>ftdvpn-aaa-cert-pool                                                                                                    | Port Configuration                                                                                                    |                |                       |
|                                                                             | Address Pools (IPv6):<br>Group Policy:<br>Secure Client Images:                                                                                                    | -<br>Rdvpn-aaa-cert-grp<br>cisco-secure-client-win-5.1.3.62+webdeploy+k9.pk<br>n                                                                                                    | SSL will be enabled on port 443.<br>Please ensure that these ports are not used in<br>NAT Policy or other services before deploying<br>the configuration.                                                                                                    |                |                       |
|                                                                             | Interface Objects:                                                                                                    | outsideZone                                                                                                    | A Network Interface Configuration                                                                                                    |                |                       |
| L                                                                           | Device Certificates:                                                                                                    | novpri-cert                                                                                                    | Make sure to add interface from targeted<br>devices to SecurityZone object 'outsideZone'                                                                                                    |                |                       |
|                                                                             | Device Identity Certificate Enrollmer                                                                                                    | nt                                                                                                    |                                                                                                    |                |                       |
|                                                                             | Certificate enrollment object 'ftdypn-cert' is not installed on one or more targeted<br>devices. Certificate installation will be initiated on the targeted devices on finishing the<br>wizard. Go to the <u>certificates</u> page to check the status of the installation.                    |                                                                                                    |                                                                                                    |                |                       |
| 4                                                                           |                                                                                                    |                                                                                                    |                                                                                                    | Cancel         | Back Einish           |

確認VPN連線的設定

確認遠端存取VPN原則的摘要並將設定部署到FTD。

| Firewall Management Center<br>Devices / VPN / Edit Connection Profile Overview Analysis | Policies Devices Objects I                                                            | Integration                  | Deploy Q 💕 🌣 (              | admin ~ whether SECURE      |
|-----------------------------------------------------------------------------------------|---------------------------------------------------------------------------------------|------------------------------|-----------------------------|-----------------------------|
| ftdvpn-aaa-cert-auth                                                                    |                                                                                       |                              |                             | Save Cancel                 |
| Enter Description                                                                       |                                                                                       |                              |                             |                             |
|                                                                                         |                                                                                       |                              |                             | Policy Assignments (1)      |
| Connection Profile Access Interfaces Advanced                                           |                                                                                       |                              | Local Realm: LocalRealmTest | Dynamic Access Policy: None |
|                                                                                         |                                                                                       |                              |                             |                             |
|                                                                                         |                                                                                       |                              |                             | +                           |
| Name                                                                                    | ААА                                                                                   | Group Policy                 |                             |                             |
| DefaultWEBVPNGroup                                                                      | Authentication: None<br>Authorization: None<br>Accounting: None                       | E Dft0rpPolicy               |                             | /1                          |
| ftdvpn-aaa-cert-auth                                                                    | Authentication: Client Certificate & LOCAL<br>Authorization: None<br>Accounting: None | Patricia fidvpn-aaa-cert-grp |                             | /1                          |
|                                                                                         |                                                                                       |                              | 1                           |                             |

遠端訪問VPN策略摘要

## 在FTD CLI中確認

從FMC部署後,在FTD CLI中確認VPN連線設定。

// Defines IP of interface interface GigabitEthernet0/0 nameif outside security-level 0 ip address 192.168.1.200 255.255.255.0 interface GigabitEthernet0/1 nameif inside security-level 0 ip address 192.168.10.200 255.255.255.0 // Defines a pool of addresses ip local pool ftdvpn-aaa-cert-pool 172.16.1.40-172.16.1.50 mask 255.255.255.0 // Defines a local user username sslVPNClientCN password \*\*\*\*\* encrypted // Defines Trustpoint for Server Certificate crypto ca trustpoint ftdvpn-cert keypair ftdvpn-cert crl configure // Server Certificate Chain crypto ca certificate chain ftdvpn-cert certificate 22413df584b6726c 3082037c 30820264 a0030201 02020822 413df584 b6726c30 0d06092a 864886f7 . . . . . . quit certificate ca 5242a02e0db6f7fd 3082036c 30820254 a0030201 02020852 42a02e0d b6f7fd30 0d06092a 864886f7 . . . . . . quit // Configures the FTD to allow Cisco Secure Client connections and the valid Cisco Secure Client images webvpn enable outside http-headers hsts-server enable max-age 31536000 include-sub-domains no preload hsts-client

enable x-content-type-options x-xss-protection content-security-policy anyconnect image disk0:/csm/cisco-secure-client-win-5.1.3.62-webdeploy-k9.pkg 1 regex "Windows" anyconnect enable tunnel-group-list enable cache disable error-recovery disable // Bypass Access Control policy for decrypted traffic // This setting is displayed in the 'show run all' command output sysopt connection permit-vpn // Configures the group-policy to allow SSL connections group-policy ftdvpn-aaa-cert-grp internal group-policy ftdvpn-aaa-cert-grp attributes banner none wins-server none dns-server none dhcp-network-scope none vpn-simultaneous-logins 3 vpn-idle-timeout 30 vpn-idle-timeout alert-interval 1 vpn-session-timeout none vpn-session-timeout alert-interval 1 vpn-filter none vpn-tunnel-protocol ssl-client split-tunnel-policy tunnelall ipv6-split-tunnel-policy tunnelall split-tunnel-network-list none default-domain none split-dns none split-tunnel-all-dns disable client-bypass-protocol disable vlan none address-pools none webvpn anyconnect ssl dtls enable anyconnect mtu 1406 anyconnect firewall-rule client-interface public none anyconnect firewall-rule client-interface private none anyconnect ssl keepalive 20 anyconnect ssl rekey time none anyconnect ssl rekey method none anyconnect dpd-interval client 30 anyconnect dpd-interval gateway 30 anyconnect ssl compression none anyconnect dtls compression none anyconnect modules value none anyconnect ask none default anyconnect anyconnect ssl df-bit-ignore disable // Configures the tunnel-group to use the aaa & certificate authentication tunnel-group ftdvpn-aaa-cert-auth type remote-access tunnel-group ftdvpn-aaa-cert-auth general-attributes address-pool ftdvpn-aaa-cert-pool default-group-policy ftdvpn-aaa-cert-grp // These settings are displayed in the 'show run all' command output. Start authentication-server-group LOCAL secondary-authentication-server-group none

no accounting-server-group default-group-policy ftdvpn-aaa-cert-grp username-from-certificate CN OU secondary-username-from-certificate CN OU authentication-attr-from-server primary authenticated-session-username primary username-from-certificate-choice second-certificate secondary-username-from-certificate-choice second-certificate // These settings are displayed in the 'show run all' command output. End tunnel-group ftdvpn-aaa-cert-auth webvpn-attributes authentication aaa certificate pre-fill-username client group-alias ftdvpn-aaa-cert-auth enable

## 在VPN客戶端中確認

#### 步驟 1.確認使用者端憑證

導航到證書- Current User > Personal > Certificates, 檢查用於身份驗證的客戶端證書。

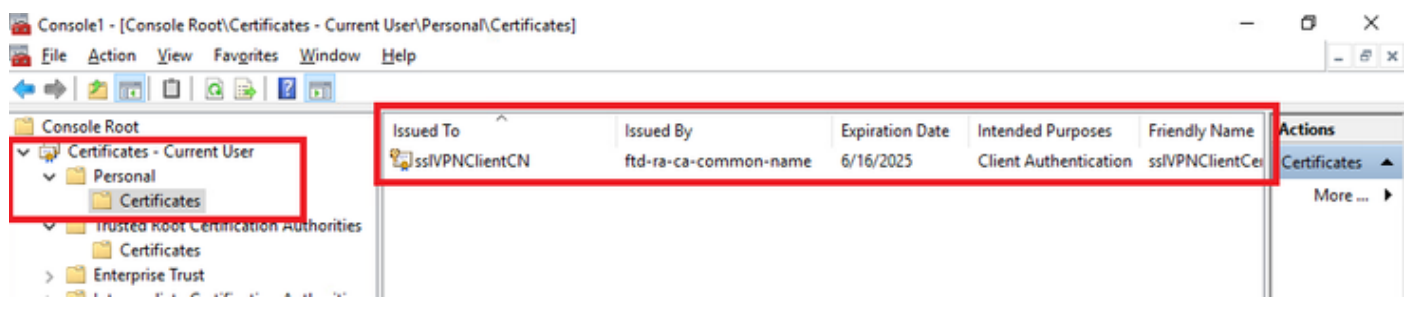

確認使用者端憑證

#### 按兩下客戶端證書,導航到Details,檢查Subject的詳細資訊。

• 主題:CN = sslVPNClientCN

# 🕵 Certificate

| General                              | Details           | Certification P | Path                          |    |
|--------------------------------------|-------------------|-----------------|-------------------------------|----|
| Show:                                | <al></al>         |                 | $\sim$                        |    |
| Field                                |                   |                 | Value                         | ^  |
| Sk                                   | nature al         | gorithm         | sha256RSA                     | 12 |
| Sk                                   | nature h          | ash algorithm   | sha256                        |    |
| E Is                                 | suer              |                 | ftd-ra-ca-common-name, Cisc   |    |
| 🔄 Va                                 | lid from          |                 | Sunday, June 16, 2024 6:12:0  |    |
| - No                                 | id to             |                 | Monday, June 16, 2025 6:12:   |    |
| 🗐 Su                                 | bject             |                 | sslVPNClientCN, sslVPNClientO |    |
| PU                                   | blic key          |                 | RSA (2048 Bits)               |    |
| - Ph                                 | hlic key n        | arameterc       | 05.00                         | v  |
| O = Cr<br>L = To<br>S = To<br>C = JP | sco<br>kyo<br>kyo |                 |                               |    |
|                                      |                   |                 | Edit Properties Copy to File. |    |
|                                      |                   |                 |                               |    |

X

步驟 2.確認CA

導航到證書- Current User > Trusted Root Certification Authorities > Certificates,檢查用於身份驗

## • 頒發者: ftd-ra-ca-common-name

| <ul> <li>Console1 - [Console Root\Certificates - Current</li> <li>File Action View Favorites Window</li> <li></li></ul>                                                                  | t User\Trusted Root Certification A<br>Help                                                                                         | Authoritie Certificates]                                                                                                    |                                                  |                                                                                   | -                                                       | 5 ×            |
|----------------------------------------------------------------------------------------------------|----------------------------------------------------------------------------------------------------|----------------------------------------------------------------------------------------------------|--------------------------------------------------|-----------------------------------------------------------------------------------|---------------------------------------------------------|----------------|
| Console Root                                                                                                    | Issued To                                                                                                    | Issued By                                                                                                    | Expiration Date                                  | Intended Purposes                                                                 | Friendly Nan ^                                          | Actions        |
| Certificates - Current User                                                                                                    | COMODO RSA Certificati                                                                                                    | COMODO RSA Certificati                                                                                                    | 1/18/2038                                        | Client Authenticati                                                               | Sectigo (forr                                           | Certificates 🔺 |
| Certificates                                                                                                    | Copyright (c) 1997 Micros                                                                                                    | Copyright (c) 1997 Micros                                                                                                    | 12/30/1999                                       | Time Stamping                                                                     | Microsoft Tii                                           | More >         |
| <ul> <li>Trusted Root Certification Authorities</li> <li>Certificates</li> </ul>                                                                                                    | DESKTOP-VCKHRG1                                                                                                    | DESKTOP-VCKHRG1<br>DigiCert Assured ID Root<br>DigiCert Assured ID Root                                                              | 10/30/2022<br>11/9/2031                          | Server Authenticati<br><all></all>                                                | <none> DigiCart</none>                                  | ftd-ra-ca 🔺    |
| Concerprise Trusc     Concerprise Trusc     Concerprise Trusc     Concerprise Trusc     Concerprise Truscond Concerprise     Concerprise Trusted Publishers     Concerprise Contificates | DigiCert Assured D Rode<br>DigiCert Global Root CA<br>DigiCert Global Root G2<br>DigiCert High Assurance<br>DigiCert High Assurance | DigiCert Assured to Noot<br>DigiCert Global Root CA<br>DigiCert Global Root G2<br>DigiCert High Assurance<br>DigiCert High Assurance | 11/9/2031<br>1/15/2038<br>11/9/2031<br>11/9/2031 | Client Authenticati<br>Client Authenticati<br><all><br/>Client Authenticati</all> | DigiCert<br>DigiCert Glol<br><none><br/>DigiCert</none> | More 🕨         |
| <ul> <li>Third-Party Root Certification Authoriti</li> <li>Trusted People</li> </ul>                                                                                                    | DigiCert Trusted Root G4                                                                                                    | DigiCert Trusted Root G4                                                                                                    | 1/15/2038                                        | Client Authenticati                                                               | DigiCert Tru:                                           |                |
| <ul> <li>Client Authentication Issuers</li> <li>Smart Card Trusted Roots</li> </ul>                                                                                                    | td-ra-ca-common-name                                                                                                    | ftd-ra-ca-common-name<br>ClabalCige                                                                                                  | 6/16/2029                                        | <all></all>                                                                       | <none></none>                                           |                |
| > 🗊 Certificates (Local Computer)                                                                                                    | 📮 GlobalSign                                                                                                    | GlobalSign                                                                                                    | 12/15/2021                                       | Client Authenticati                                                               | Google Trust                                            |                |

確認CA

驗證

#### 步驟 1.啟動VPN連線

在終端上,啟動Cisco Secure Client連線。使用者名稱從客戶端證書中提取,您需要輸入密碼進行 VPN身份驗證。

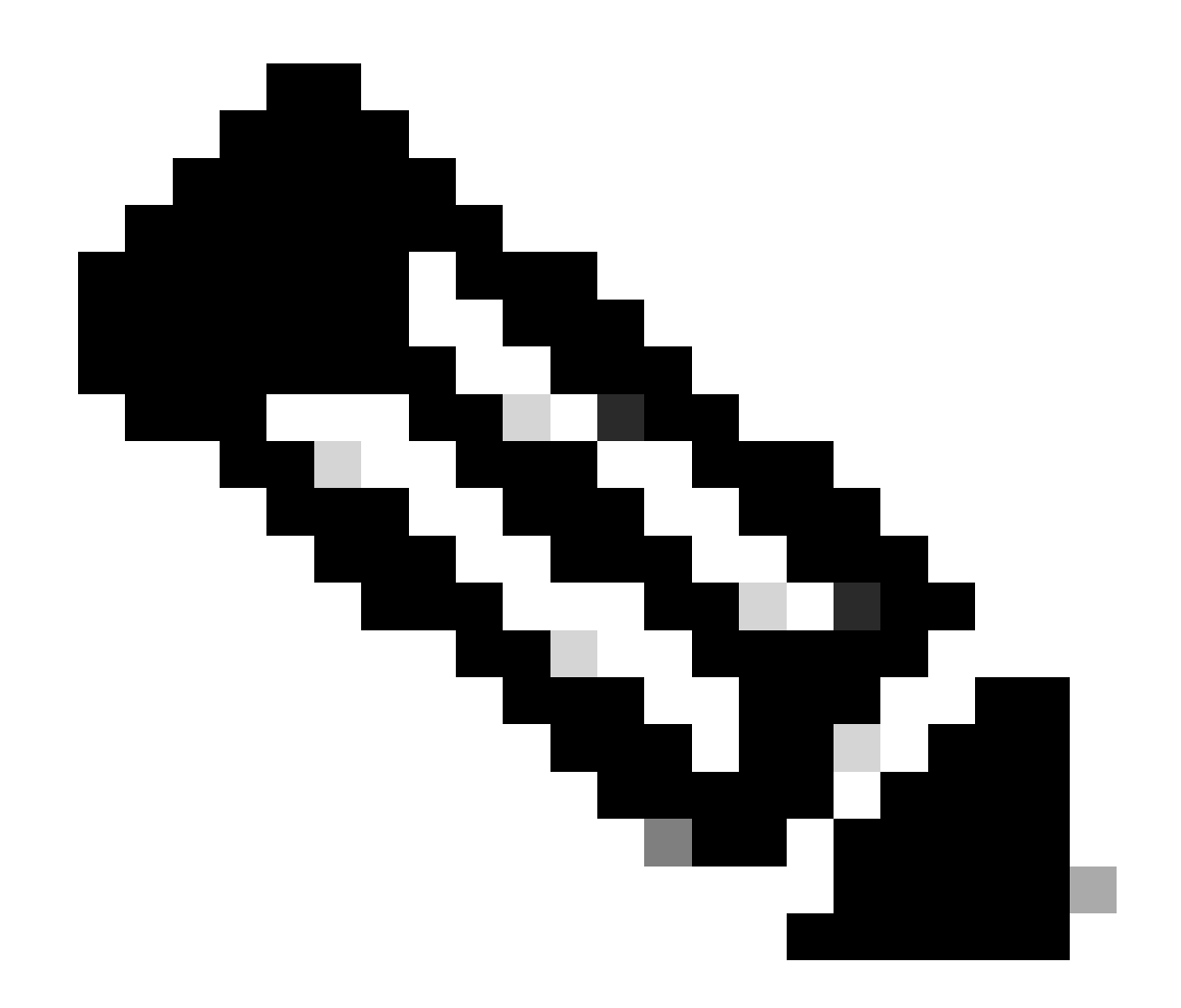

注意:使用者名稱擷取自本檔案中使用者端憑證的CN (一般名稱)欄位。

| AnyConnect VPH:<br>Contacting 192.168.1.200.<br>192.168.1.200 Connect<br>Username: ssVPNCientCN<br>Password: ********<br>Connect<br>Username: ssVPNCientCN<br>Password: *******<br>Connect<br>Connect<br>Con | S Cisco Secure Client —                                       | - ×            | S Cisco Secure Client   192.168.1.200 X                  | Sisco Secure Client                                             | ×                |
|----------------------------------------------------------------------------------------------------|---------------------------------------------------------------|----------------|----------------------------------------------------------|-----------------------------------------------------------------|------------------|
| Password: Password: Contraction Contraction Contractio                                                                                                    | AnyConnect VPH:<br>Contacting 192.168.1.200.<br>192.168.1.200 | Connect        | Group: ftdvpn-aaa-cert-auth ~<br>Username: sslvPNClentCN | AnyConnect VPH:<br>Connected to 192.168.1.200.<br>192.168.1.200 | Disconnect  IPv4 |
|                                                                                                    | <b>☆</b> ①                                                    | սիսիս<br>ՀՅՏԵԹ | Password:                                                | \$                                                              | altada.<br>cisco |

啟動VPN連線

步驟 2.確認FMC中的活動會話

導航到分析>使用者>活動會話,檢查活動會話以進行VPN身份驗證。

| þ | Errevall Management Center Avalysis Policies Devices Objects Integration Depiny Q 💞 O 🕒 admin V |                              |                     |                     |             |                |                |           |           |                |            |              |                        |        |   |
|---|-------------------------------------------------------------------------------------------------|------------------------------|---------------------|---------------------|-------------|----------------|----------------|-----------|-----------|----------------|------------|--------------|------------------------|--------|---|
|   | Settich to legacy UI                                                                            |                              |                     |                     |             |                |                |           |           |                |            |              |                        |        |   |
| T | Y Select X Referent Log Cod                                                                     |                              |                     |                     |             |                |                |           |           | efresh Log Out |            |              |                        |        |   |
| 0 | 🖉 Drowing the 1 and only session 🛓 💦 🛼                                                          |                              |                     |                     |             |                |                |           |           | E              |            |              |                        |        |   |
|   | LosinTime                                                                                       | Realm/Username               | Last.Seen 4         | Authentication Type | Current.IP  | Baales         | Usemane        | Exxt.Name | Last Name | Email          | Department | Phone Number | Discovery. Application | Device | - |
|   | 2024-06-17 11:38:22                                                                             | LocalRealmTest(ssIVPNCIentCN | 2024-06-17 11:38:22 | VPN Authentication  | 172.16.1.40 | LocalRealmTest | ss/VPNC/ientCN |           |           |                |            |              | LDAP                   | 1      |   |

確認活動會話

#### 步驟 3.在FTD CLI中確認VPN作業階段

在FTD (Lina) CLI中執行show vpn-sessiondb detail anyconnect命令以確認VPN作業階段。

ftd702# show vpn-sessiondb detail anyconnect

Session Type: AnyConnect Detailed

Username : sslVPNClientCN Index : 7 Assigned IP : 172.16.1.40 Public IP : 192.168.1.11 Protocol : AnyConnect-Parent SSL-Tunnel DTLS-Tunnel License : AnyConnect Premium Encryption : AnyConnect-Parent: (1)none SSL-Tunnel: (1)AES-GCM-128 DTLS-Tunnel: (1)AES-GCM-256 Hashing : AnyConnect-Parent: (1)none SSL-Tunnel: (1)SHA256 DTLS-Tunnel: (1)SHA384 Bytes Tx : 14780 Bytes Rx : 15386 Pkts Tx: 2 Pkts Rx: 37 Pkts Tx Drop: 0 Pkts Rx Drop: 0 Group Policy : ftdvpn-aaa-cert-grp Tunnel Group : ftdvpn-aaa-cert-auth Login Time : 02:38:22 UTC Mon Jun 17 2024 Duration : 0h:01m:22s Inactivity : 0h:00m:00s VLAN Mapping : N/A VLAN : none Audt Sess ID : cb00718200007000666fa19e Security Grp: none Tunnel Zone: 0

AnyConnect-Parent Tunnels: 1 SSL-Tunnel Tunnels: 1 DTLS-Tunnel Tunnels: 1

AnyConnect-Parent: Tunnel ID : 7.1 Public IP : 192.168.1.11 Encryption : none Hashing : none TCP Src Port : 50035 TCP Dst Port : 443 Auth Mode : Certificate and userPassword Idle Time Out: 30 Minutes Idle TO Left : 28 Minutes Client OS : win Client OS ver: 10.0.15063 Client Type : AnyConnect Client Ver : Cisco AnyConnect VPN Agent for Windows 5.1.3.62 Bytes Tx : 7390 Bytes Rx : 0 Pkts Tx : 1 Pkts Rx : 0 Pkts Tx Drop : 0 Pkts Rx Drop : 0

SSL-Tunnel: Tunnel ID : 7.2 Assigned IP : 172.16.1.40 Public IP : 192.168.1.11 Encryption : AES-GCM-128 Hashing : SHA256 Ciphersuite : TLS\_AES\_128\_GCM\_SHA256 Encapsulation: TLSv1.3 TCP Src Port : 50042 TCP Dst Port : 443 Auth Mode : Certificate and userPassword Idle Time Out: 30 Minutes Idle TO Left : 28 Minutes Client OS : Windows Client Type : SSL VPN Client Client Ver : Cisco AnyConnect VPN Agent for Windows 5.1.3.62 Bytes Tx : 7390 Bytes Rx : 2292 Pkts Tx : 1 Pkts Rx : 3 Pkts Tx Drop : 0 Pkts Rx Drop : 0

DTLS-Tunnel: Tunnel ID : 7.3 Assigned IP : 172.16.1.40 Public IP : 192.168.1.11 Encryption : AES-GCM-256 Hashing : SHA384 Ciphersuite : ECDHE-ECDSA-AES256-GCM-SHA384 Encapsulation: DTLSv1.2 UDP Src Port : 56382 UDP Dst Port : 443 Auth Mode : Certificate and userPassword Idle Time Out: 30 Minutes Idle TO Left : 29 Minutes Client OS : Windows Client Type : DTLS VPN Client Client Ver : Cisco AnyConnect VPN Agent for Windows 5.1.3.62 Bytes Tx : 0 Bytes Rx : 13094 Pkts Tx : 0 Pkts Rx : 34 Pkts Tx Drop : 0 Pkts Rx Drop : 0

#### 步驟 4.確認與伺服器的通訊

從VPN客戶端向伺服器發出ping命令,確認VPN客戶端與伺服器之間的通訊成功。

# C:\Users\CALO>ping 192.168.10.11 Pinging 192.168.10.11 with 32 bytes of data: Reply from 192.168.10.11: bytes=32 time=12ms TTL=128 Reply from 192.168.10.11: bytes=32 time=87ms TTL=128 Reply from 192.168.10.11: bytes=32 time=3ms TTL=128 Ping statistics for 192.168.10.11: Packets: Sent = 4, Received = 4, Lost = 0 (0% loss), Approximate round trip times in milli-seconds: Minimum = 3ms, Maximum = 87ms, Average = 26ms

Ping成功

在FTD (Lina) CLI中執行capture in interface inside real-time命令以確認封包擷取。

```
ftd702#
```

#### capture in interface inside real-time

#### Use ctrl-c to terminate real-time capture

1: 03:39:25.729881 172.16.1.40 > 192.168.10.11 icmp: echo request 2: 03:39:25.730766 192.168.10.11 > 172.16.1.40 icmp: echo reply 3: 03:39:26.816211 172.16.1.40 > 192.168.10.11 icmp: echo request 4: 03:39:26.818683 192.168.10.11 > 172.16.1.40 icmp: echo reply 5: 03:39:27.791676 172.16.1.40 > 192.168.10.11 icmp: echo request 6: 03:39:27.792195 192.168.10.11 > 172.16.1.40 icmp: echo reply 7: 03:39:28.807789 172.16.1.40 > 192.168.10.11 icmp: echo request 8: 03:39:28.808399 192.168.10.11 > 172.16.1.40 icmp: echo request

#### 疑難排解

您可以期待在Lina引擎的調試系統日誌和Windows PC上的DART檔案中找到有關VPN身份驗證的資訊。

#### 以下是Lina引擎中的偵錯日誌範例。

#### // Certificate Authentication

Jun 17 2024 02:38:03: %FTD-7-717029: Identified client certificate within certificate chain. serial number: 6EC79930B231EDAF, subject name: CN=ssIV Jun 17 2024 02:38:03: %FTD-6-717028: Certificate chain was successfully validated with warning, revocation status was not checked. Jun 17 2024 02:38:03: %FTD-6-717022: Certificate was successfully validated. serial number: 6EC79930B231EDAF, subject name: CN=ssIVPNClientCl

#### // Extract username from the CN (Common Name) field

Jun 17 2024 02:38:03: %FTD-7-113028: Extraction of username from VPN client certificate has been requested. [Request 5] Jun 17 2024 02:38:03: %FTD-7-113028: Extraction of username from VPN client certificate has completed. [Request 5]

#### // AAA Authentication

Jun 17 2024 02:38:22: %FTD-6-113012: AAA user authentication Successful : local database : user = sslVPNClientCN Jun 17 2024 02:38:22: %FTD-6-113009: AAA retrieved default group policy (ftdvpn-aaa-cert-grp) for user = sslVPNClientCN Jun 17 2024 02:38:22: %FTD-6-113008: AAA transaction status ACCEPT : user = sslVPNClientCN

#### 您可以從FTD的診斷CLI執行這些偵錯,提供的資訊可用於排除組態故障。

- debug crypto ca 14
- debug webvpn anyconnect 255
- debug crypto ike-common 255

#### 參考

<u>為行動存取配置基於Anyconnect證書的身份驗證</u>

#### 關於此翻譯

思科已使用電腦和人工技術翻譯本文件,讓全世界的使用者能夠以自己的語言理解支援內容。請注 意,即使是最佳機器翻譯,也不如專業譯者翻譯的內容準確。Cisco Systems, Inc. 對這些翻譯的準 確度概不負責,並建議一律查看原始英文文件(提供連結)。